# PREMIUM SMART CAT PRODUCTS

# HANDLEIDING AUTOMATISCHE VOERDISPENSER

#### NEDERLANDS

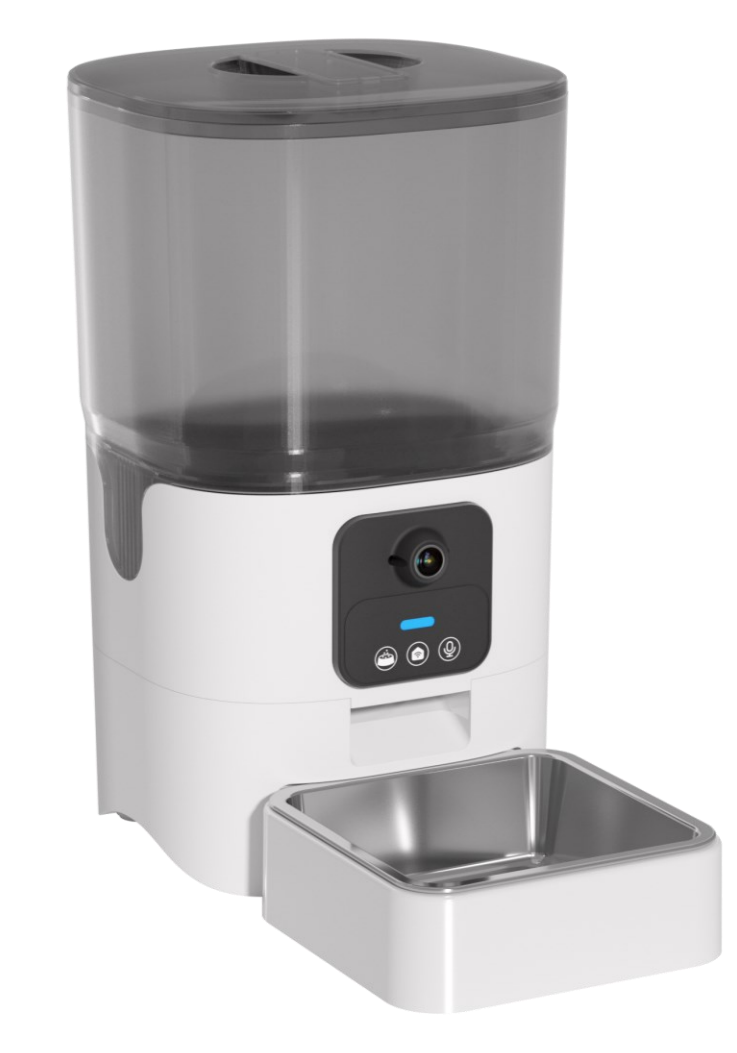

# INHOUDSOPGAVE

| $\frown$ $\land$ $\top$ |  |   |
|-------------------------|--|---|
| $(\Delta I)$            |  | — |
|                         |  |   |
|                         |  |   |

| SPECIFICATIES           | 2  |
|-------------------------|----|
| GEBRUIKSREGELS          | 3  |
| VERPAKKINGSINHOUD       | 4  |
| INSTALLATIE             | 5  |
| REINIGING & ONDERHOUD   | 9  |
| APP INSTALLATIE         | 10 |
| WIFI CONNECTIE          | 10 |
| APP OPTIES - 'FEATURES' | 12 |
| APP OPTIES - 'FEED'     | 14 |
| FUNCTIONALITEITEN       | 15 |
| VEEL GESTELDE VRAGEN    | 17 |

# **SPECIFICATIES**

#### 

| Product Naam:       | CatElite® Automatische Voerdispenser met Camera |
|---------------------|-------------------------------------------------|
| Geschikt Voor:      | Katten                                          |
| Energie Input:      | AC 100-240V                                     |
| Energie Output:     | DC 5V                                           |
| Energie Verbruik:   | 5.0W                                            |
| Verpakking Formaat: | 19.2cm x 30.3cm x 33.8cm                        |
| Product Gewicht:    | 1.6kg                                           |
| Product Inhoud:     | 6L                                              |
| Type Voer:          | Alleen droogvoer                                |
| Portie Grootte:     | Ongeveer 15gr (afhankelijk van type droogvoer)  |
| Camera:             | 1080P HD Nachtvisie camera                      |
| Wifi:               | Dual Wifi: 2.4Ghz & 5.0Ghz                      |

Bedankt dat je hebt gekozen voor CatElite<sup>®</sup>. Mocht je problemen ondervinden met het product, aarzel dan niet om via het onderstaande e-mailadres contact met ons op te nemen. Ook kun je ons bereiken via WhatsApp. We helpen je met plezier snel verder!

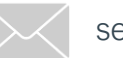

service@catelite.nl

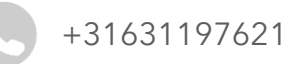

# GEBRUIKSTIPS

#### $\mathsf{CAT} {\equiv} {\sqcup} {|} {\top} {\equiv}$

De CatElite® Automatische Voerdispenser is met zorg ontworpen, met jouw veiligheid en gebruiksgemak als prioriteit. Wij verzoeken je de volgende richtlijnen te volgen om de optimale werking en duurzaamheid van je apparaat te garanderen.

- Gebruik dit apparaat alleen binnenshuis
- Gebruik alleen droogvoer met een diameter van maximaal 1.3cm
- Zorg ervoor dat het basisdeel techniek (het gedeelte met camera) niet in contact komt met water
- Zorg altijd voor een vlakke ondergrond voor de automatische voerdispenser, om goede werking te garanderen
- Gebruik bij voorkeur netstroom voor dit product, alhoewel het ook werkt op 4 AA batterijen als back-up
- Plaats de automatische voerdispenser binnen 5 meter van je router voor een sterk netwerksignaal
- Steek geen vingers in de voeruitloop of bij de rotor

# VERPAKKINGSINHOUD

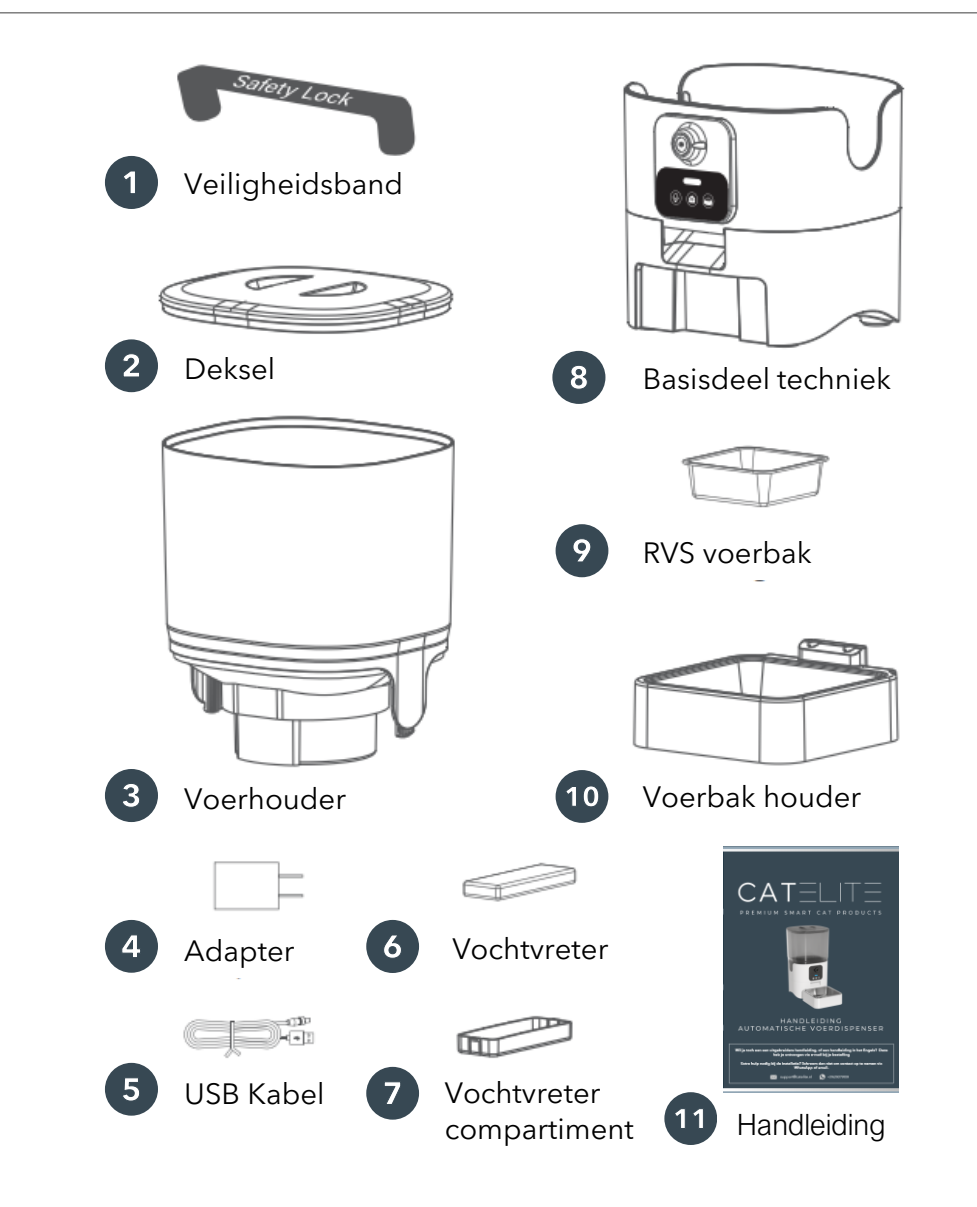

# INSTALLATIE

Om een correcte en snelle set-up te garanderen, volg het stappenplan hieronder zorgvuldig zodat de voerdispenser goed wordt geïnstalleerd.

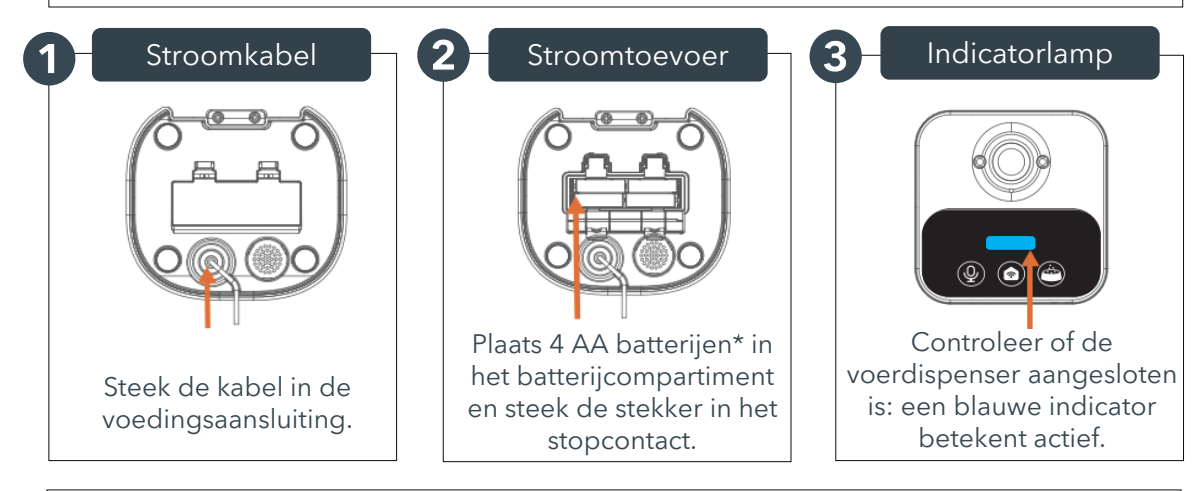

\*Batterijen zijn zodat de automatische voerdispenser blijft werken in geval van stroomuitval. Netstroom alleen is echter ook genoeg om de dispenser te laten werken.

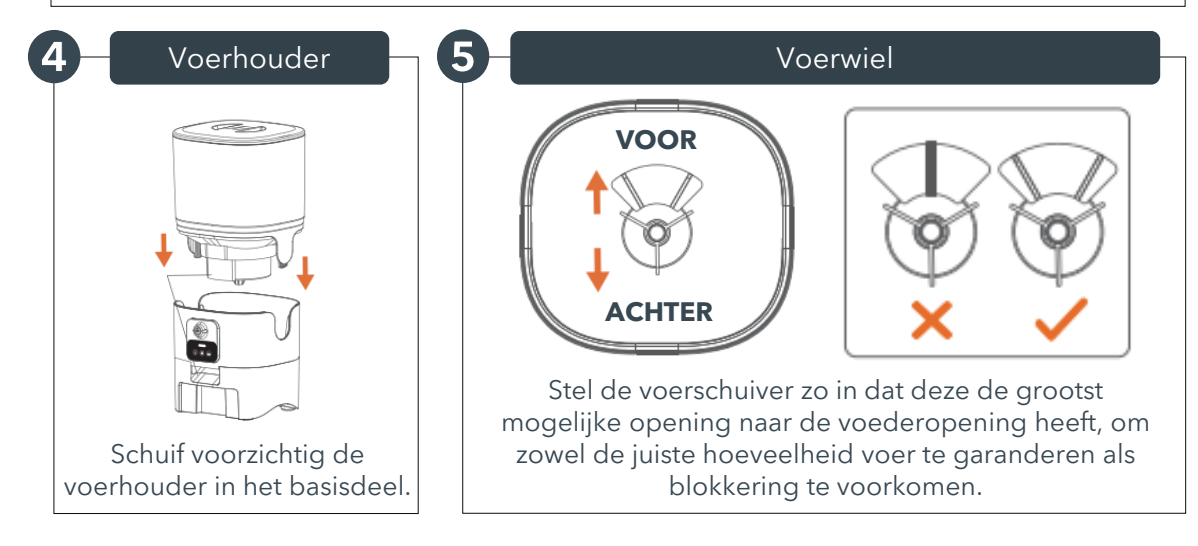

# INSTALLATIE

#### Deksel 7 Voerbak 8 Voer toevoegen .... Plak stickers op de zijkant van de voertank en bevestig vervolgens de veiligheidsband Vul de voertank met Plaats de RVS voerbak in eroverheen. Plaats de droogvoer dat een de plastic houder en klik vochtvreter in de maximale diameter van het geheel vast aan het vochtvreterhouder in de 1.3 cm heeft. basisdeel. deksel.

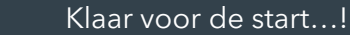

Nu de voerdispenser in elkaar is gezet, kan er bijna gegeten worden. Alleen nog even de functionaliteiten en app instructies doorlezen!

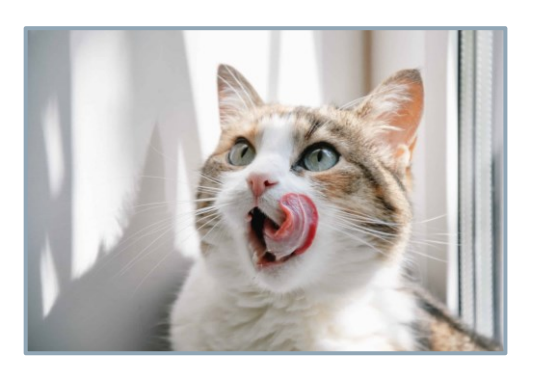

# REINIGING & ONDERHOUD CATELITE

CatElite® raadt aan om de voerdispenser regelmatig schoon te maken. Dit verbetert de levensduur van de voerdispenser en helpt bij de goede gezondheid van jouw kat.

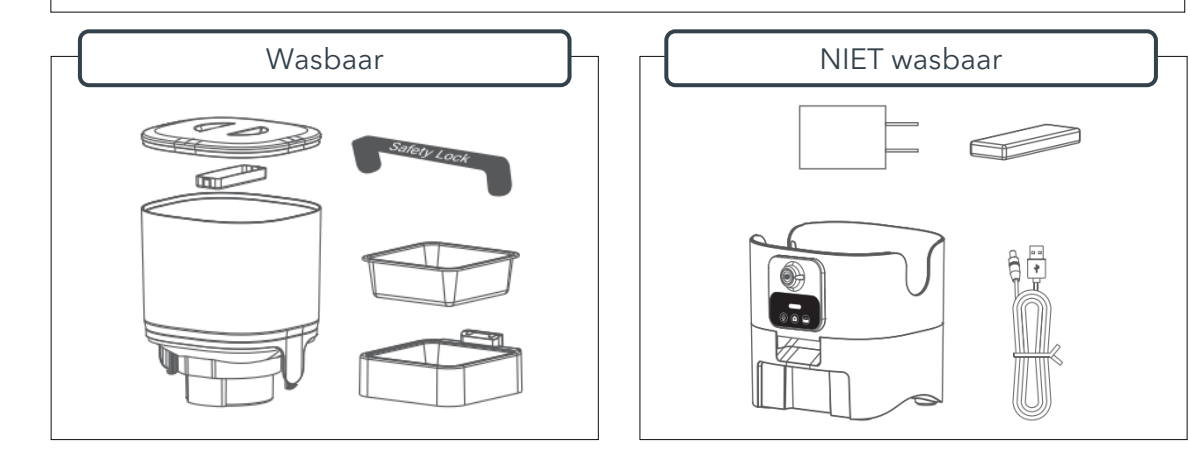

Volg de onderstaande stappen om de voerdispenser uit elkaar te krijgen.

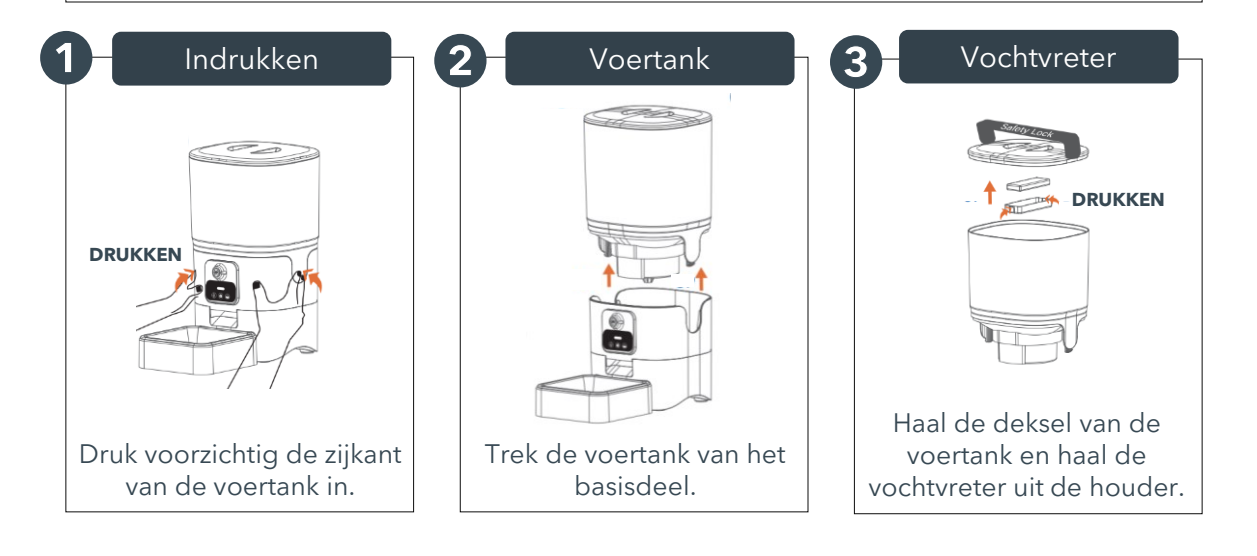

# **APP INSTALLATIE**

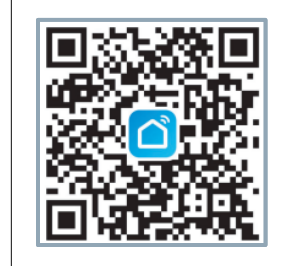

De CatElite® automatische voerdispenser wordt bestuurd met de Smart Life app. Installeer de app door de QR code te scannen, of zoek 'Smart Life' in de app store. De app is te gebruiken voor iPhone & Android. Volg de simpele stappen in de app om een account aan te maken.

# WIFI CONNECTIE

Je kunt de voerdispenser met één account tegelijk koppelen. Installeer de app op meerdere telefoons en log in met hetzelfde account om verbinding te maken met meerdere toestellen tegelijk.

| 1 WiFi & Bluetooth                                                                                            | 2 Connecten                                                                                                    | 3 Add Device                                                                                         |
|----------------------------------------------------------------------------------------------------|----------------------------------------------------------------------------------------------------|----------------------------------------------------------------------------------------------------|
| eat vodafone NL 🗢 CA 88% =                                                                                    | (((o)))                                                                                                    | 10:35<br>다 Add Device<br>단 Create Scene<br>단 Scan QR Code                                            |
| Zorg dat de WiFi &<br>Bluetooth aanstaan<br>voordat je de<br>voerdispenser gaat<br>connecten met je telefoon. | aan op stroom. Wanneer<br>er een piep klinkt en de<br>indicator blauw knippert,<br>is de voerdispenser klaar<br>om te connecten. Mocht<br>dit niet gebeuren, volg<br>'WiFi Resetten' instructies<br>op pagina 16. | Open de 'Smart Life' app<br>en klik op 'Add Device' in<br>de rechter bovenhoek om<br>verder te gaan. |

# WIFI CONNECTIE

| 4 App selectie                                                                                                    | 5 Reset the device                                                                                                    | 6 WiFi wachtwoord                                                                                                    |
|----------------------------------------------------------------------------------------------------|----------------------------------------------------------------------------------------------------|----------------------------------------------------------------------------------------------------|
| Verlichting<br>Beveiligings<br>smart<br>sensor<br>Groot<br>huishoudelij<br>k apparaat<br>Kloin<br>huishoudelij<br>k apparaat<br>Keukenapp<br>araat<br>Keukenapp<br>(Wi-Fi)<br>PTZ-camera<br>(Wi-Fi)<br>PTZ-camera<br>(Wi-Fi) | Next                                                                                                    |                                                                                                    |
| Gezondheid<br>Camera<br>& Slot<br>Kies via 'Camera &<br>Slot', Smart Camera<br>(2.4Ghz & 5.0Ghz).                                                                                                    | Klik vervolgens 3x 'Next'.<br>'Reset the device' optie is<br>niet nodig (zolang de<br>indicator lamp nog steeds<br>blauw knippert). | Vul vervolgens het WiFi<br>wachtwoord in. <b>Let op:</b><br>als de feeder niet connect<br>heb je waarschijnlijk niet<br>het juiste WiFi<br>wachtwoord ingevuld. |
| 7 QR Code                                                                                                    | 8 Hoor een toon<br>)))<br>Hoor een toon<br>Zodra je een 'piep'<br>hoort klik je op 'Hoor                                            | 9 Klaar!                                                                                                    |

# APP OPTIES - 'FEATURES' CATELITE

Navigeer naar de optie 'Features', onderaan de app.

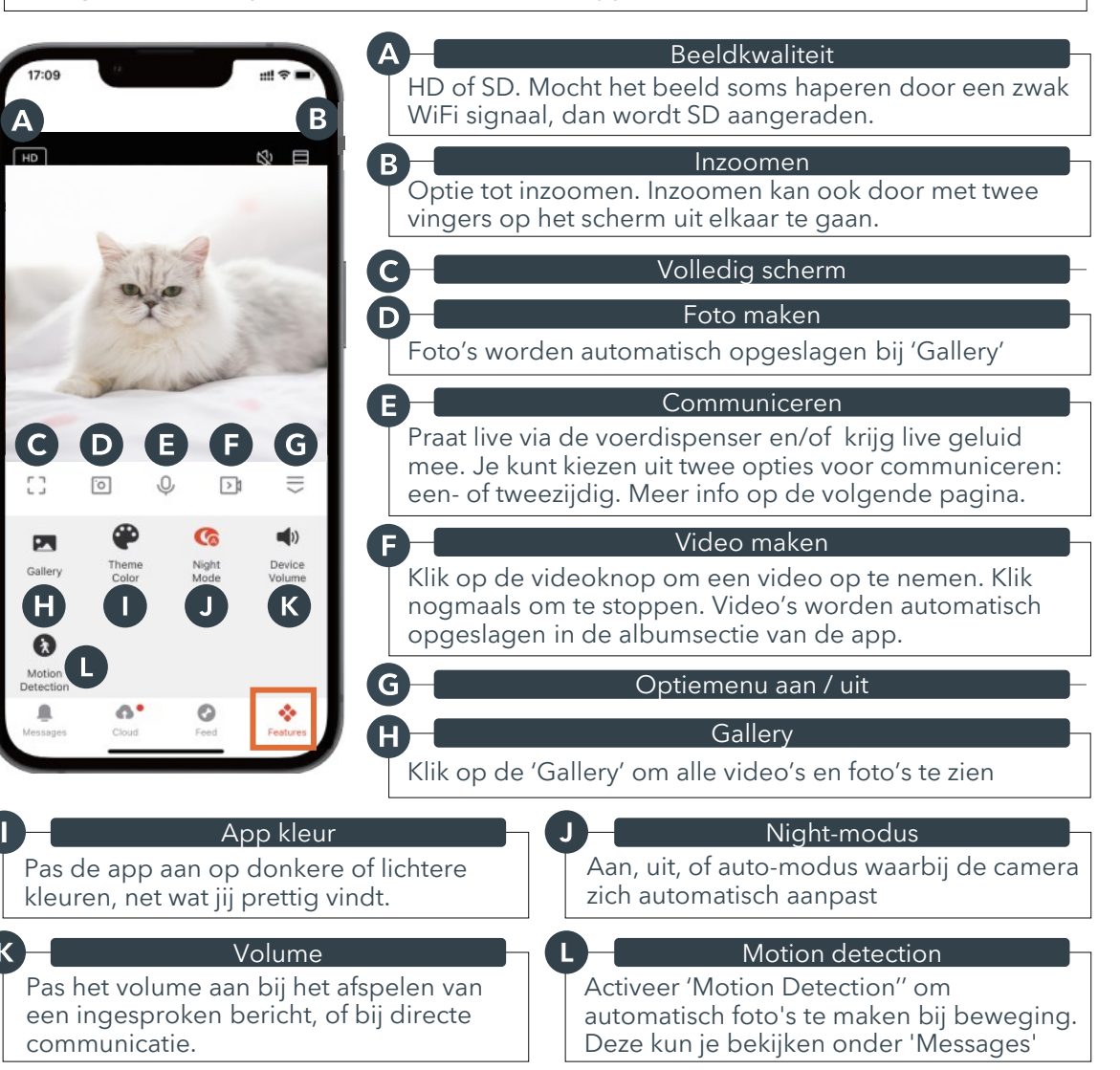

# APP OPTIES - 'FEATURES' CATELITE

#### Communiceren

Communiceren kan op twee manieren: eenzijdige communicatie, en tweerichting communicatie. Dit kun je zelf aanpassen via de app. Hieronder het verschil.

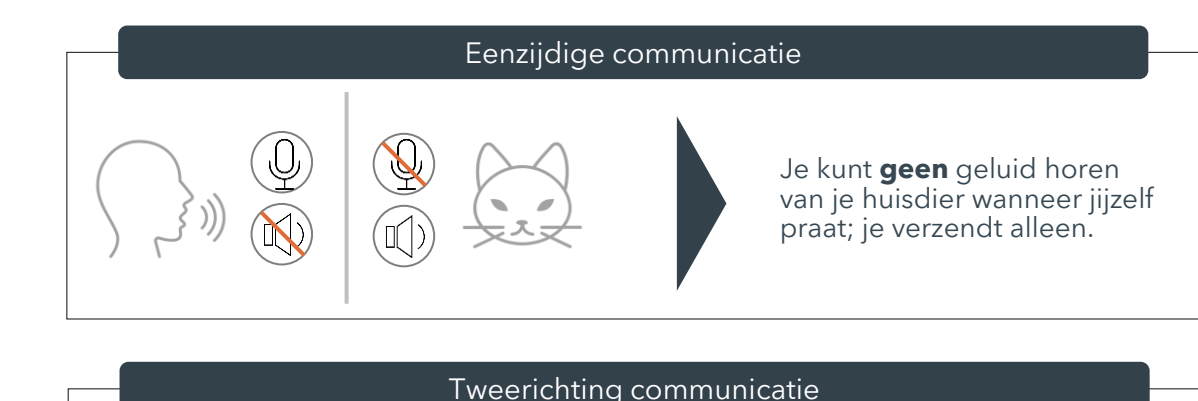

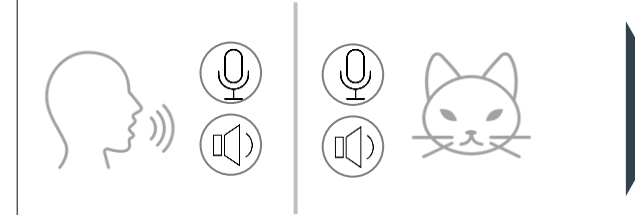

Je hoort **ook** geluid van je huisdier wanneer je communiceert; dus verzenden en ontvangen tegelijk.

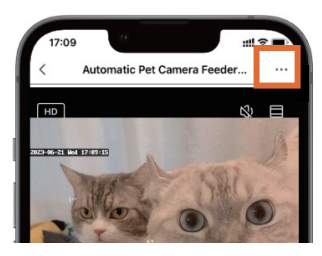

#### Communicatie veranderen

- 1. Klik op de [...] in de rechter bovenhoek
- 2. Ga naar 'Basis Feature Set'
- 3. Ga naar 'Audiomodus'
- 4. Kies 'Eenwegs' of 'Tweewegse' audio

# **APP OPTIES - 'FEED'**

## 

Navigeer naar de optie 'Feed', onderaan de app.

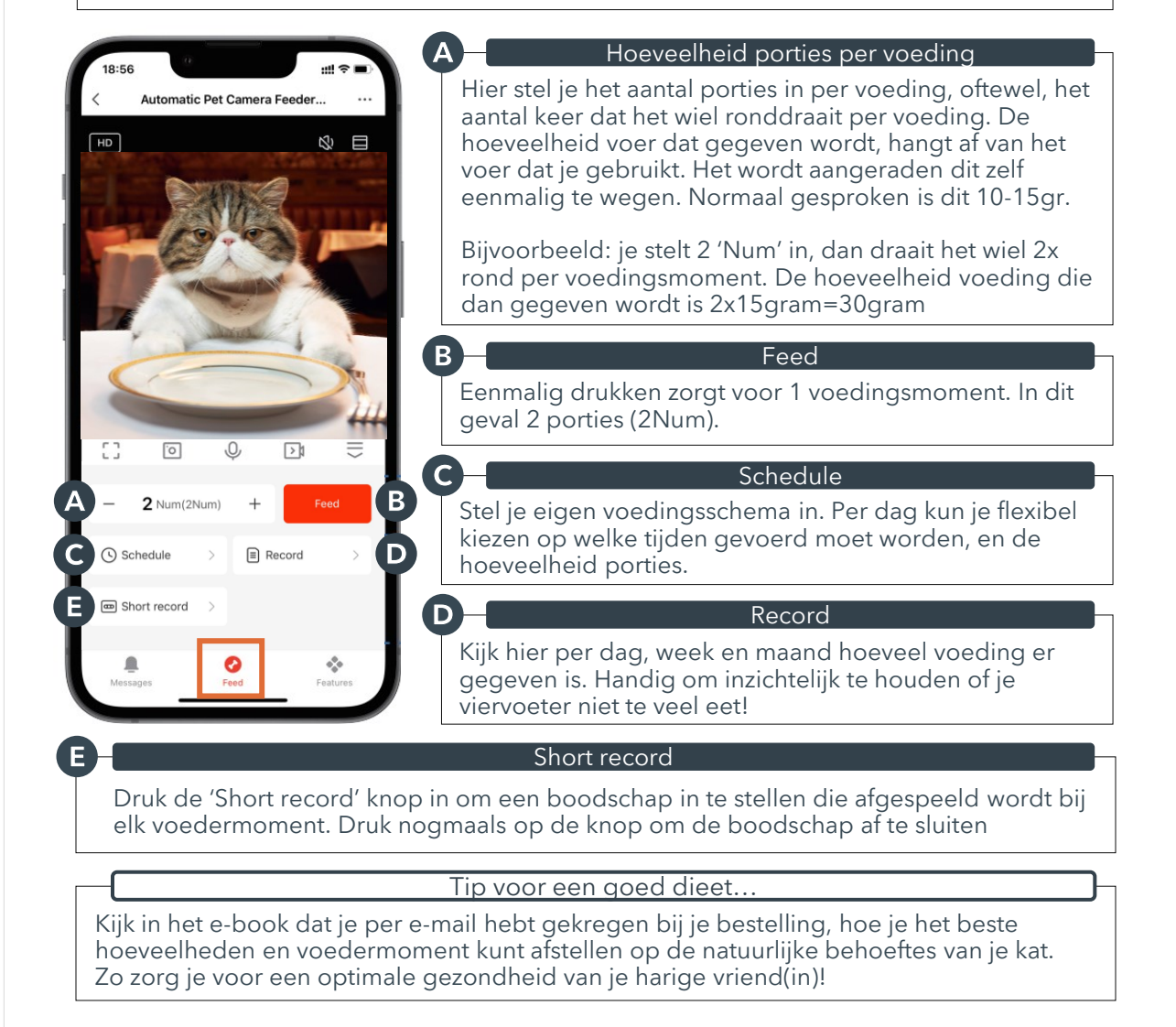

# FUNCTIONALITEITEN

Naast een groot aantal functies die via de app te besturen zijn, heeft de voerdispenser 4 functionaliteiten die vanaf het bedieningspaneel te besturen zijn. Functionaliteit A, B & C kun je ook via de app besturen.

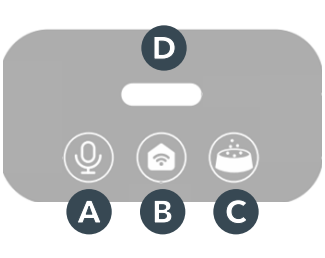

| A Opnem            | en D     | Indicator lichtje                            |
|--------------------|----------|----------------------------------------------|
|                    | ttop K   | Knipperend: in afwachting van WiFi connectie |
| <b>B</b> WIFI rese |          | lauw: WiFi is connected                      |
| C Bijvoer          | en 📃 💻 R | ood: Batterijen bijna leeg                   |

#### **BOODSCHAP OPNEMEN**

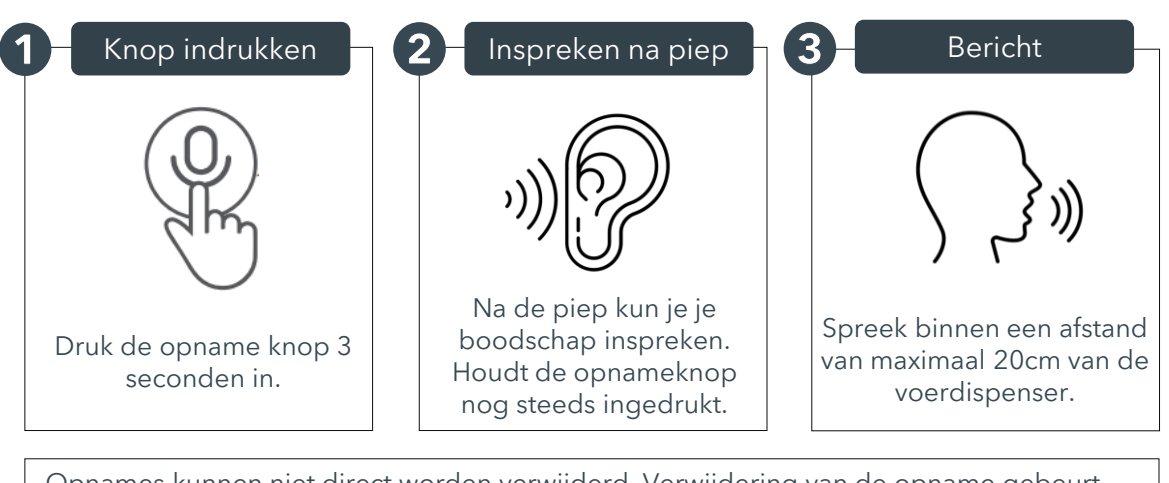

Opnames kunnen niet direct worden verwijderd. Verwijdering van de opname gebeurt door de oude opname te overschrijven met een nieuwe opname.

Om een opname te controleren, druk kort op de opnameknop

# FUNCTIONALITEITEN

#### WIFI RESETTEN

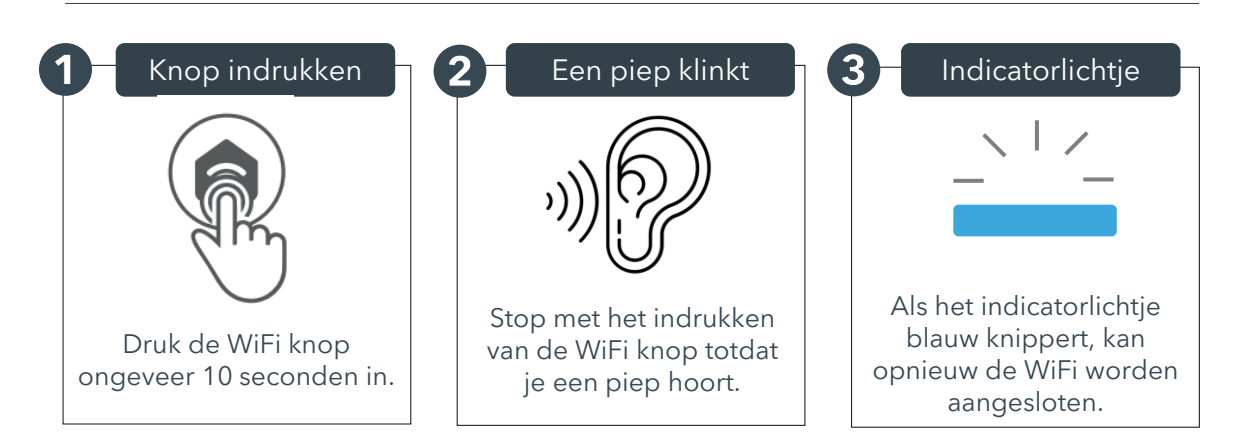

Voltooi het verbinden met de WiFi binnen 5 minuten nadat het blauwe lampje begint te knipperen. Na 5 minuten stopt het lampje met knipperen en moet je de WiFi opnieuw resetten via de bovenstaande stappen.

#### BIJVOEREN

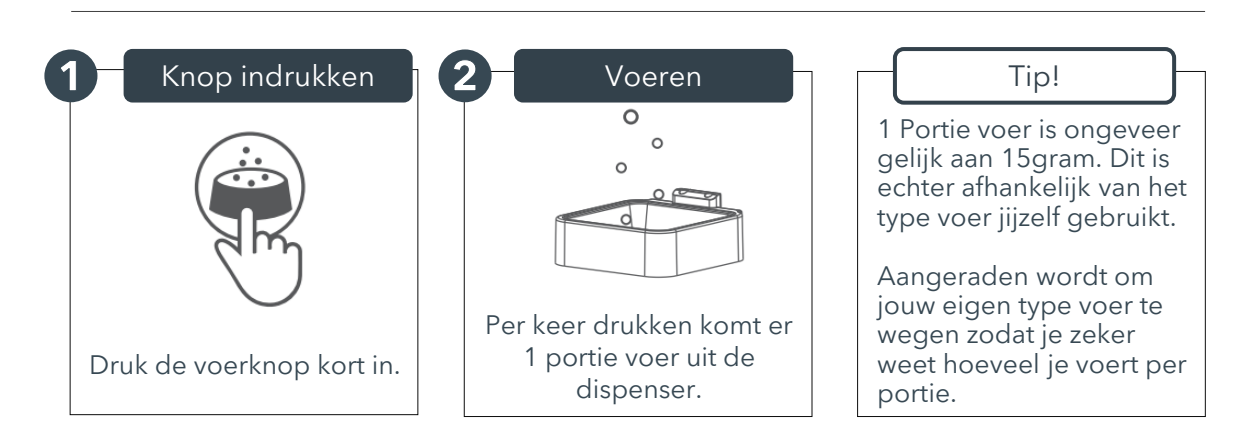

#### VEEL GESTELDE VRAGEN

| De WiFi connectie doet<br>het niet, of gaat vaak aan<br>en uit              | 1   | Houd de voerdispenser en je telefoon<br>dichtbij de router zodat het WiFi signaal<br>goed is. Idealiter niet verder dan 5 meter<br>van de router<br>Herstart de voerdispenser en WiFi |
|-----------------------------------------------------------------------------|-----|----------------------------------------------------------------------------------------------------|
| De live camera optie<br>doet het niet                                       | 1 2 | Switch naar een sterker WiFi signaal<br>Als het WiFi signaal zwak is, schakel over van<br>HD (high-def) naar SD (standaard-def)                                                       |
| Waar worden de foto's en<br>video's opgeslagen?                             | 1   | De screenshots en video clips zijn<br>opgeslagen in de album sectie van de App<br>De terugkijkoptie van de video's is te vinden<br>in de 're-play' sectie van de app                  |
| De indicator lamp is uit                                                    | 1 2 | Controleer of de voerdispenser is<br>aangesloten op netstroom<br>Controleer of de indicator functie is<br>uitgeschakeld in de App                                                     |
| De voerdispenser<br>camera kan de QR code<br>op jouw telefoon niet<br>lezen | 1   | Controleer of de WiFi indicator knippert om<br>te connecten<br>Houd je telefoon 2cm tot 4cm vanaf de<br>camera, en kantel de voerdispenser                                            |

**Extra hulp nodig?** Schroom dan niet om contact op te nemen via e-mail of WhatsApp:

# PREMIUM SMART CAT PRODUCTS

Nieuwsgierig geworden naar nog meer CatElite Premium kattenproducten? Scan de QR-code en ga naar de bol.com pagina van CatElite.

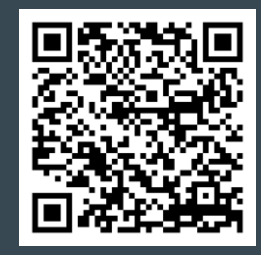

#### Ontdek de smaak van luxe, voor de kat met klasse!

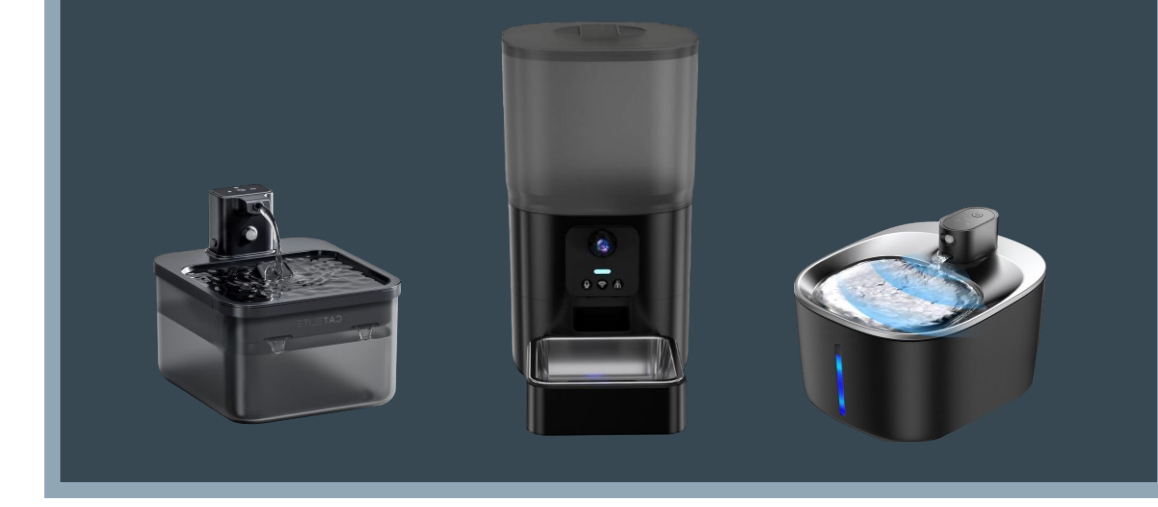

# PREMIUM SMART CAT PRODUCTS

# USER MANUAL AUTOMATIC FEEDER

#### ENGLISH

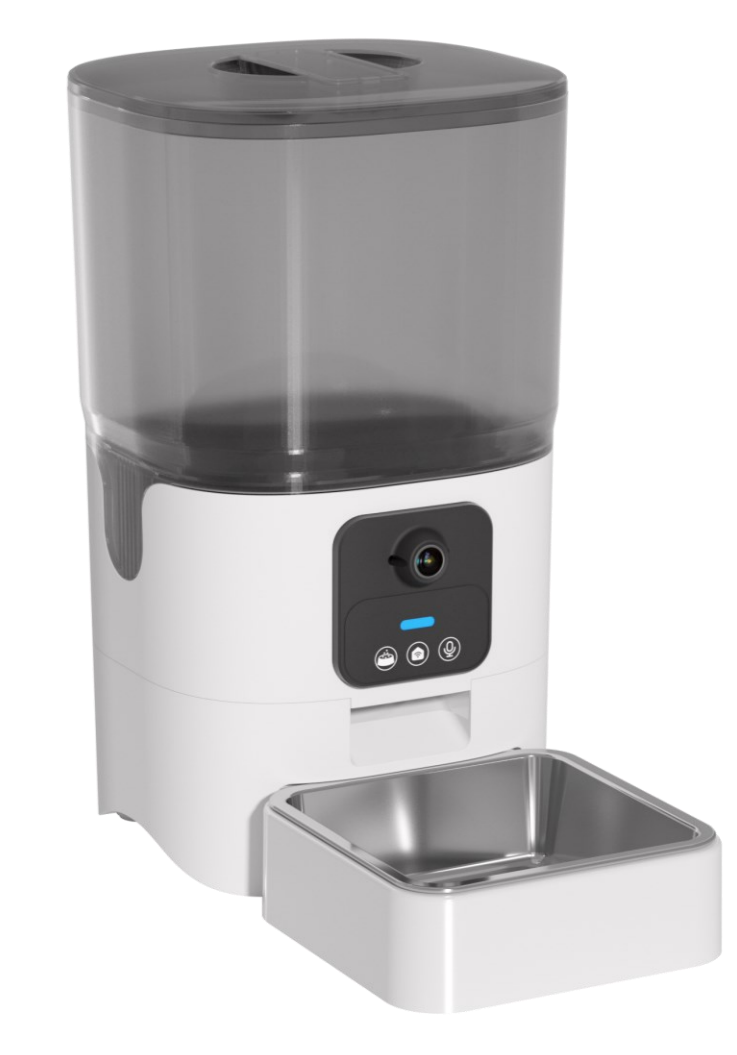

# TABLE OF CONTENTS

| $\sim$ $\wedge$ T | · —    - |  |
|-------------------|----------|--|
|                   |          |  |
|                   |          |  |
|                   |          |  |

| SPECIFICATIONS           | 2  |
|--------------------------|----|
| OPERATING GUIDELINES     | 3  |
| COMPONENT BREAKDOWN      | 4  |
| INSTALLATION             | 5  |
| CLEANING & CARE          | 9  |
| APP INSTALLATION         | 10 |
| WIFI CONNECTION          | 10 |
| APP OPTIONS - 'FEATURES' | 12 |
| APP OPTIONS - 'FEED'     | 14 |
| FUNCTIONALITIES          | 15 |
| F.A.Q.                   | 17 |

# **SPECIFICATIONS**

| Product Name:     | CatElite® Automatic Feeder - With Camera   |
|-------------------|--------------------------------------------|
| Suitable For:     | Cats                                       |
| Energy Input:     | AC 100-240V                                |
| Energy Output:    | DC 5V                                      |
| Energy Usage:     | 5.0W                                       |
| Packaging Size:   | 19.2cm x 30.3cm x 33.8cm                   |
| Packaging Weight: | 1.6kg                                      |
| Product Content:  | 6L                                         |
| Гуре of Food:     | Dry food only                              |
| Portion Size:     | About 15gr (depending on type of dry food) |
| Camera:           | 1080P HD Nightvision camera                |
| Wifi:             | Dual Wifi: 2.4Ghz & 5.0Ghz                 |

Thank you for choosing CatElite<sup>®</sup>. If you encounter any issues with the feeder, please do not hesitate to contact us via the e-mail address below. You can also reach us on WhatsApp. We would be happy to help you quickly.

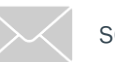

service@catelite.nl

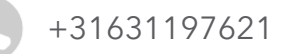

# OPERATING GUIDELINES

CATELITE

The CatElite® Automatic Feeder has been carefully designed with your safety and ease of use as a priority. We request that you follow the following guidelines to ensure the optimal functioning and durability of the device.

- Use this device indoors only
- Only use dry food with a diameter of up to 1.3cm
- Make sure the feeder base (the part that includes the camera) does not come into contact with water
- Always provide a level surface for the automatic feeder to ensure proper operation
- Preferably use mains power for this product, although it also works on 4 AA batteries as a back-up
- Place the automatic feeder within 5 meters of your router for a strong network signal
- Do not stick your fingers in the feeder base opening

# COMPONENT BREAKDOWN CATELITE

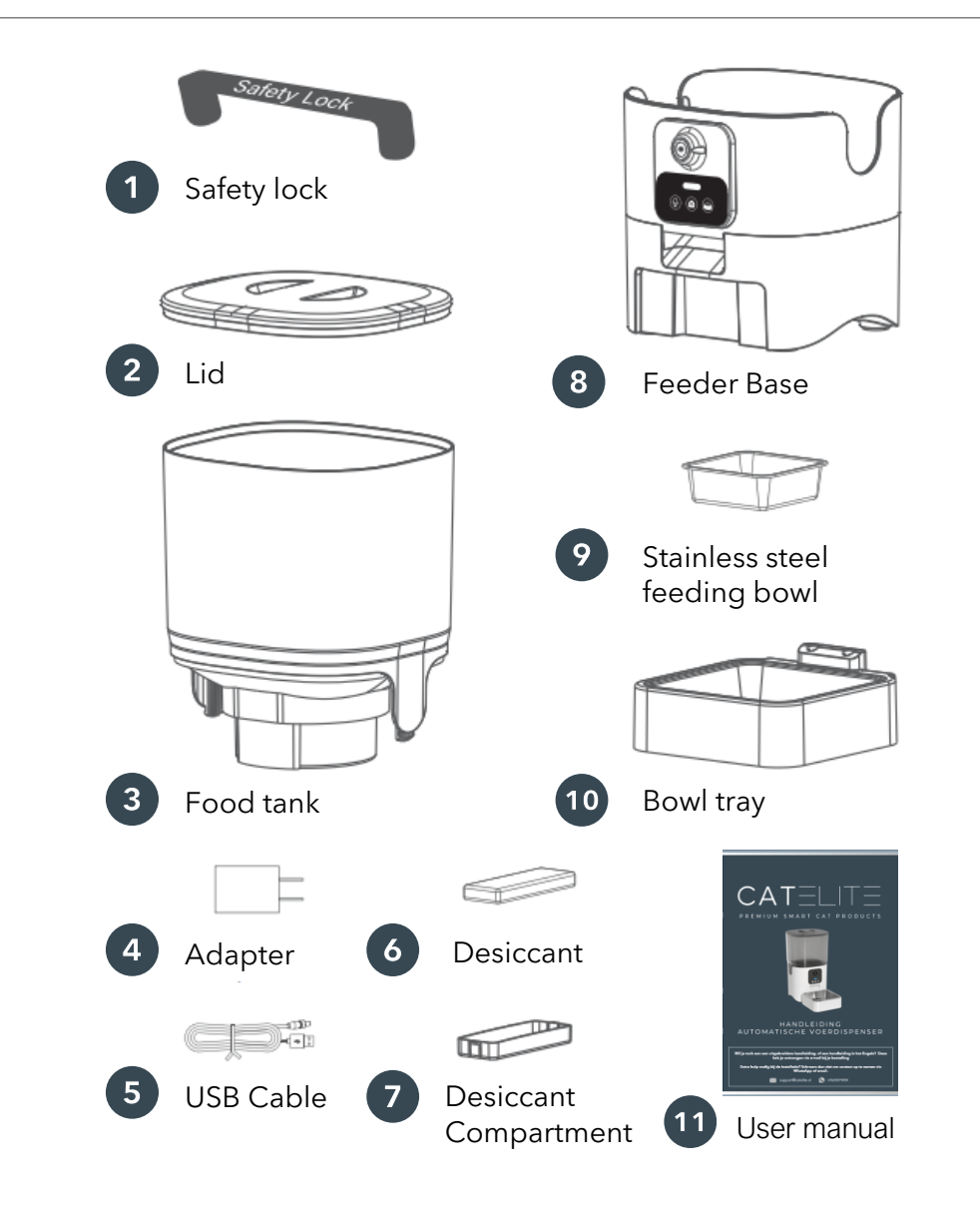

# **INSTALLATION**

CAT≣LIT≣

To ensure a correct and quick set-up, carefully follow the steps below to ensure the feeder is installed properly.

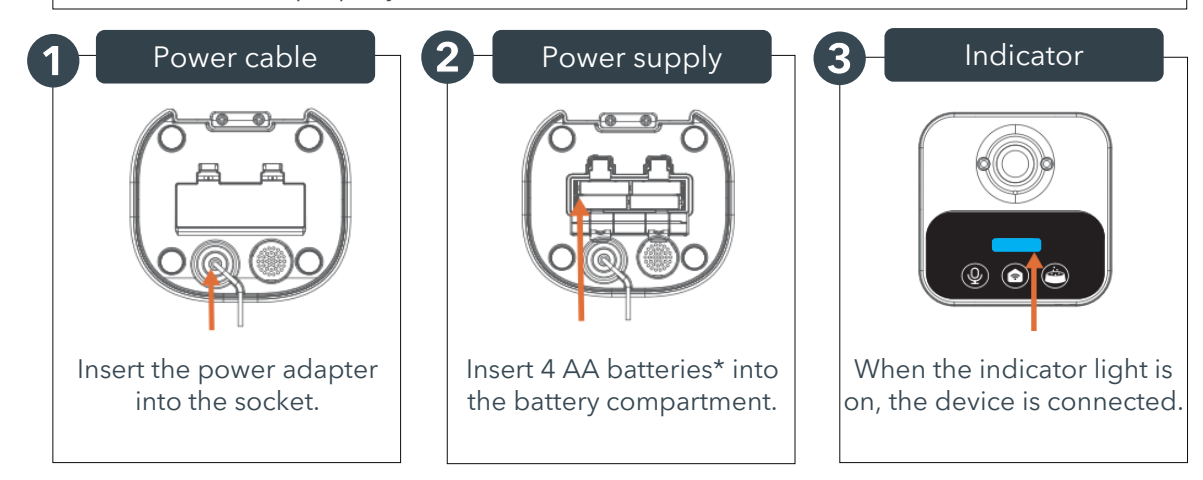

\*Batteries are to ensure the automatic feeder will continue to operate in the event of a power failure. However, mains power alone is also sufficient to have the dispenser working.

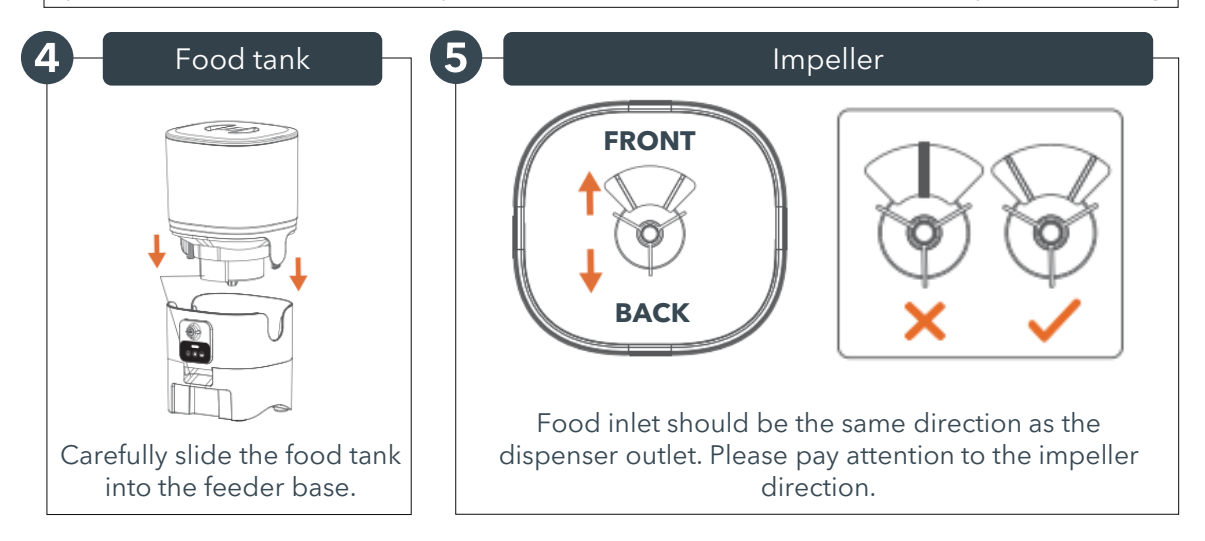

# INSTALLATION

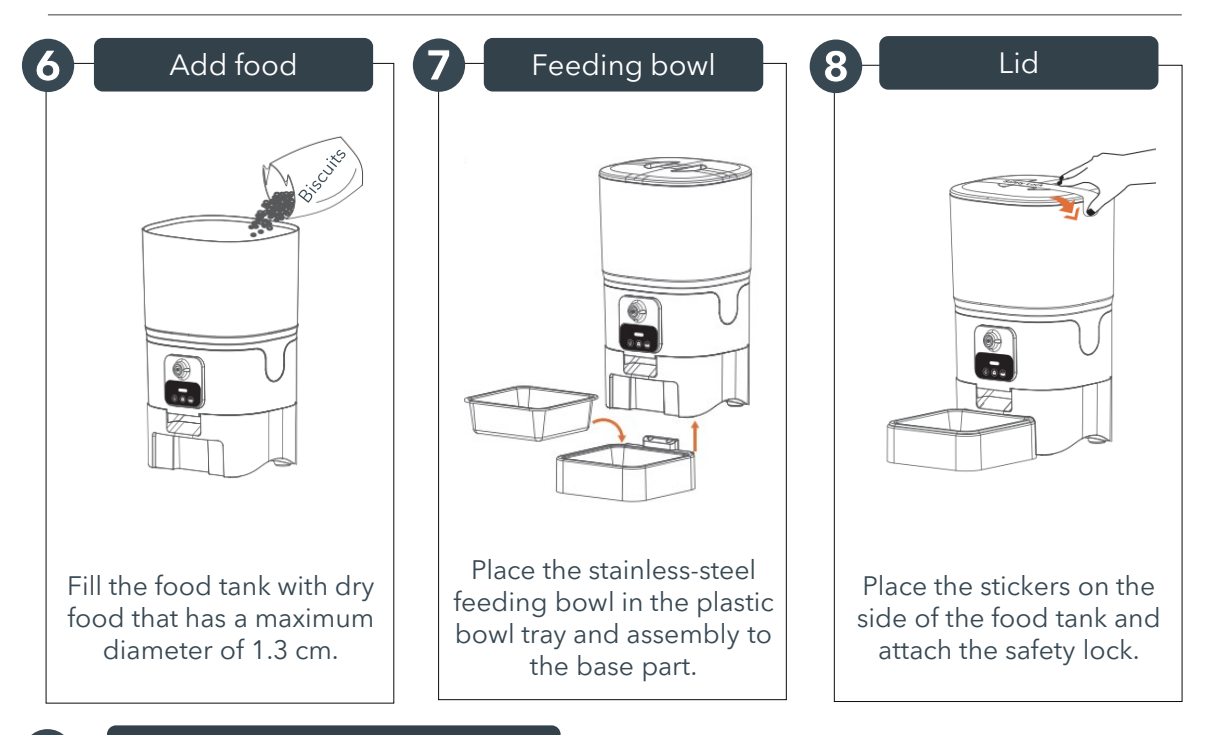

#### Ready for take-off...!

Now the automatic feeder has been assembled, feeding is almost possible. Just a quick read through the functionalities and app instructions!

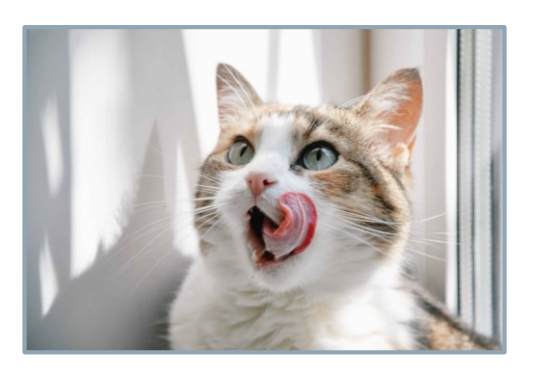

# **CLEANING & CARE**

 $\mathsf{CAT} {\equiv} {\sqcup} {|} {\top} {\equiv}$ 

CatElite® recommends cleaning the automatic feeder regularly. This will improve the life span of the feeder and help ensure the good health of your cat.

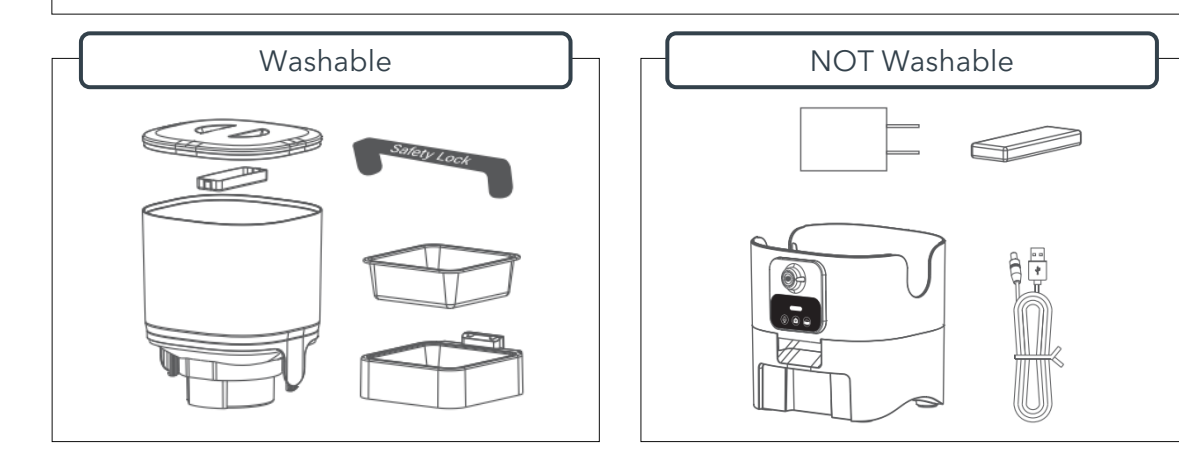

To disassemble the feeder, follow the below steps.

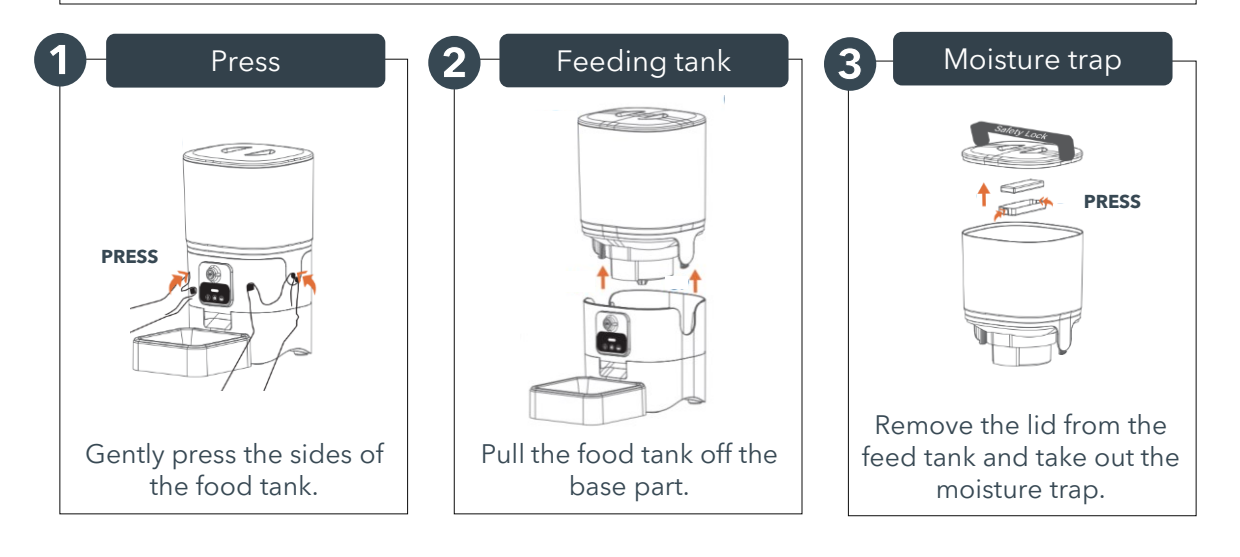

# **APP INSTALLATION**

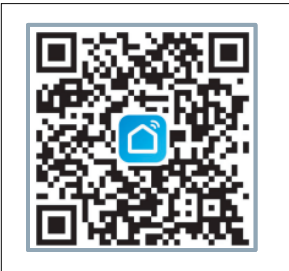

The CatElite® automatic feeder is controlled with the Smart Life app. Install the app by scanning the QR code, or search 'Smart Life' in the app store. The app can be used for iPhone & Android. Follow the simple steps in the app to create an account.

# WIFI CONNECTION

You can connect the automatic feeder with one account at a time. Install the app on multiple phones and log in with the same account to connect to multiple devices at once.

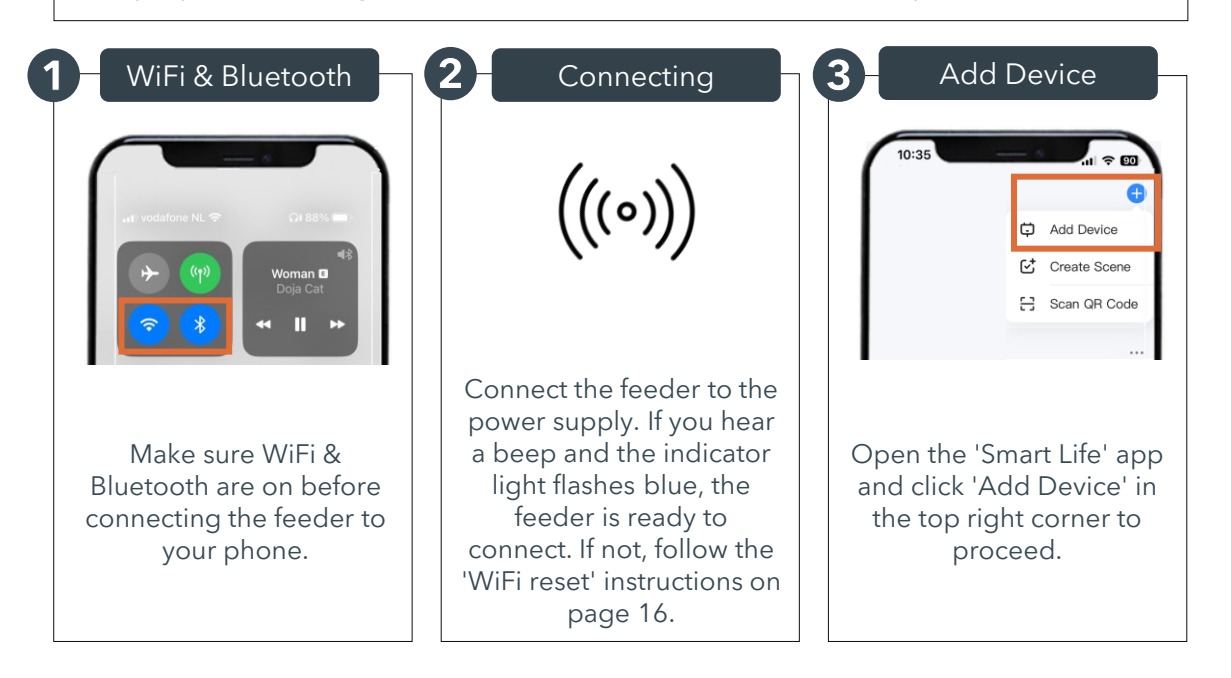

# WIFI CONNECTION

| 4 App selection                                                                                                    | 5 Reset the device                                                                                                 | 6 WiFi password                                                                                                    |
|----------------------------------------------------------------------------------------------------|----------------------------------------------------------------------------------------------------|----------------------------------------------------------------------------------------------------|
| Verlichting<br>Beveiligings<br>sensor<br>Groot<br>huishoudelij<br>k apparaat<br>Klein<br>huishoudelij<br>k apparaat<br>Klein<br>k apparaat<br>Keukenapp | Next                                                                                                    | 14:38                                                                                                    |
| Gezondheid<br>Camera<br>& Slot<br>Camera & Slot',<br>select Smart Camera<br>(2.4Ghz & 5.0Ghz).                                                          | Click 'Next' 3 times. 'Reset<br>the device' option is not<br>necessary if the indicator<br>lamp is still flashing. | Enter the WiFi password of<br>the network your phone is<br>connected to. <b>Attention:</b> If<br>the feeder will not connect,<br>probably the WiFi password<br>has not been inserted<br>correctly! |
| 7 QR Code                                                                                                    | 8 Reset the device                                                                                                 | 9 Done!                                                                                                    |
|                                                                                                    | ,)))())/)                                                                                                    |                                                                                                    |
| the feeder by holding<br>your phone screen 15 to<br>20cm from the camera.                                                                               | As soon as you hear a<br>'beep', click the button                                                                  | You're all set to start<br>using the app!                                                                                                    |

# APP OPTIES - 'FEATURES' CATELITE

Go to 'Features', at the bottom right of the app.

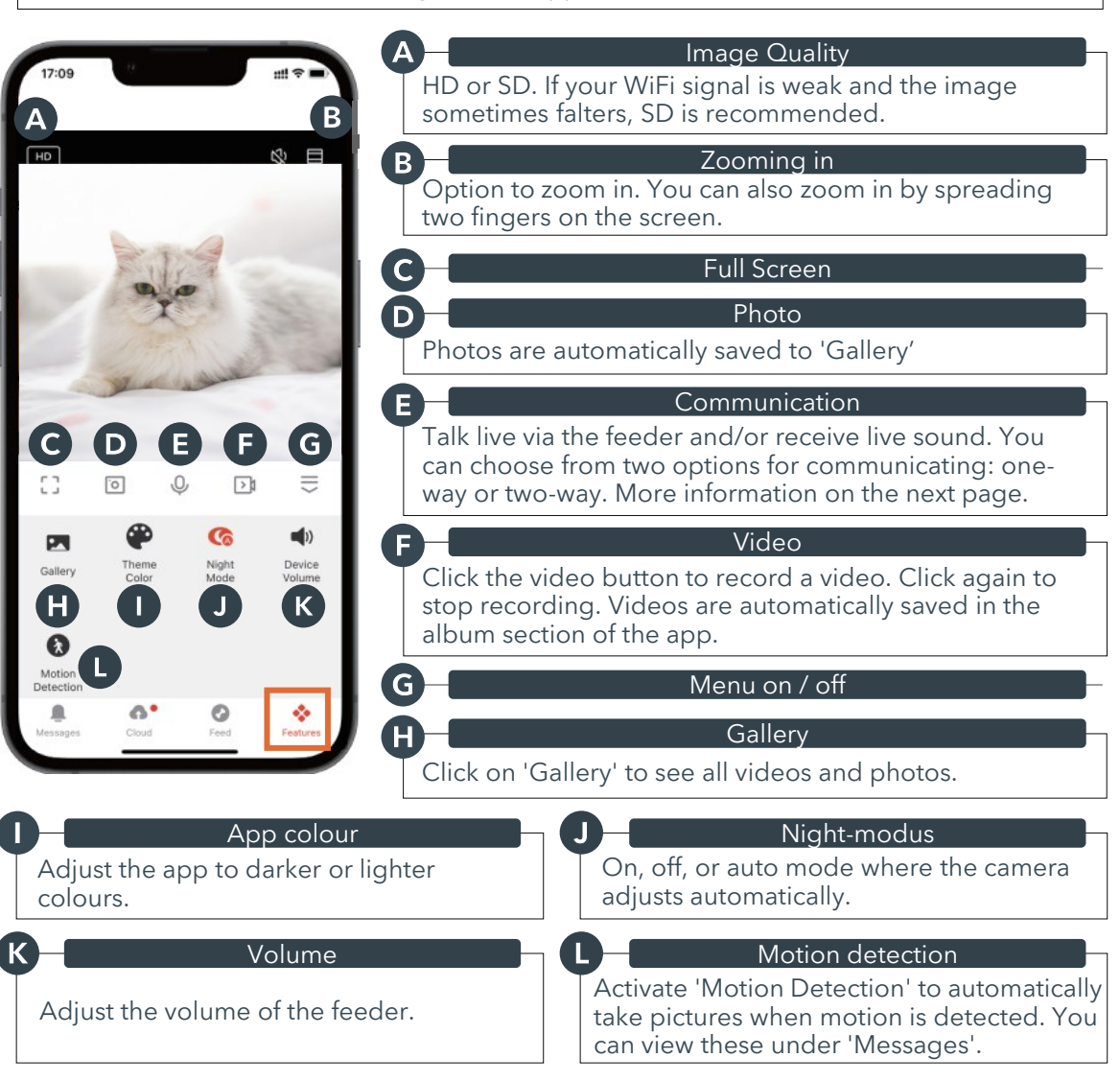

# APP OPTIONS - 'FEATURES' CATELITE

#### Communication

Communicating can be done in two ways: one-way communication, and two-way communication. You can customise this via the app. Below is the difference.

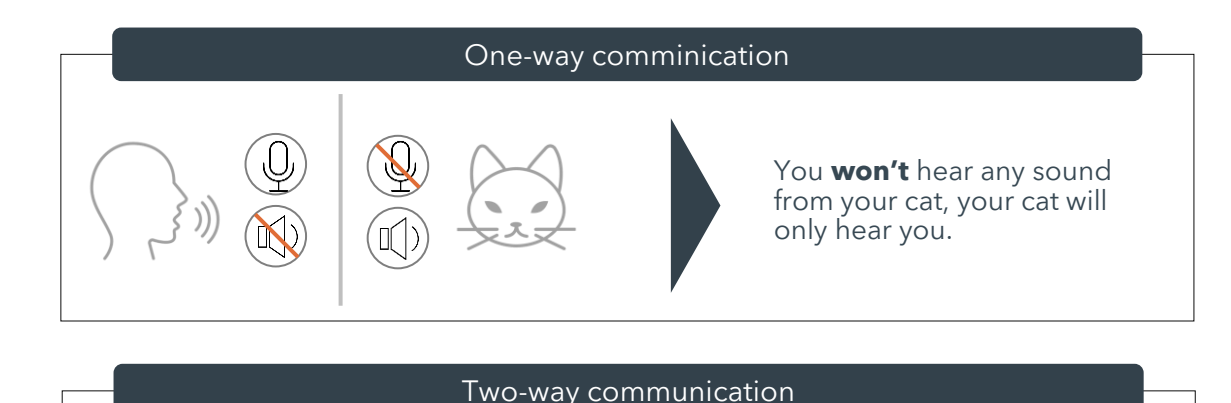

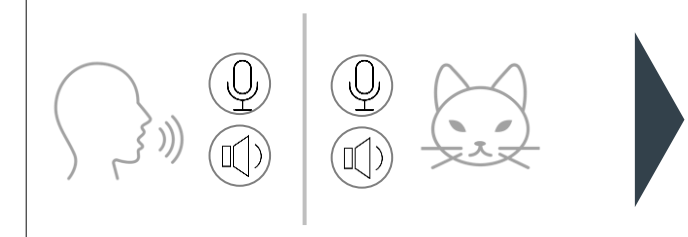

You **will** also hear sound coming from your cat, and you cat will hear you as well.

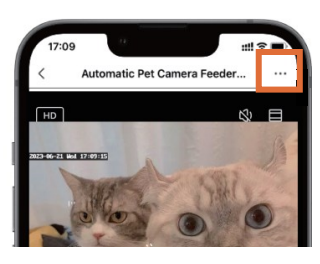

Changing communication

- 1. Click on the [...] in the top right corner
- 2. Go to 'Basis Feature Set'
- 3. Go to 'Audiomodus'
- 4. Choose 'One-way' of 'Two-way' communication

# **APP OPTIONS - 'FEED'**

## 

Go to 'Feed', at the bottom right of the app.

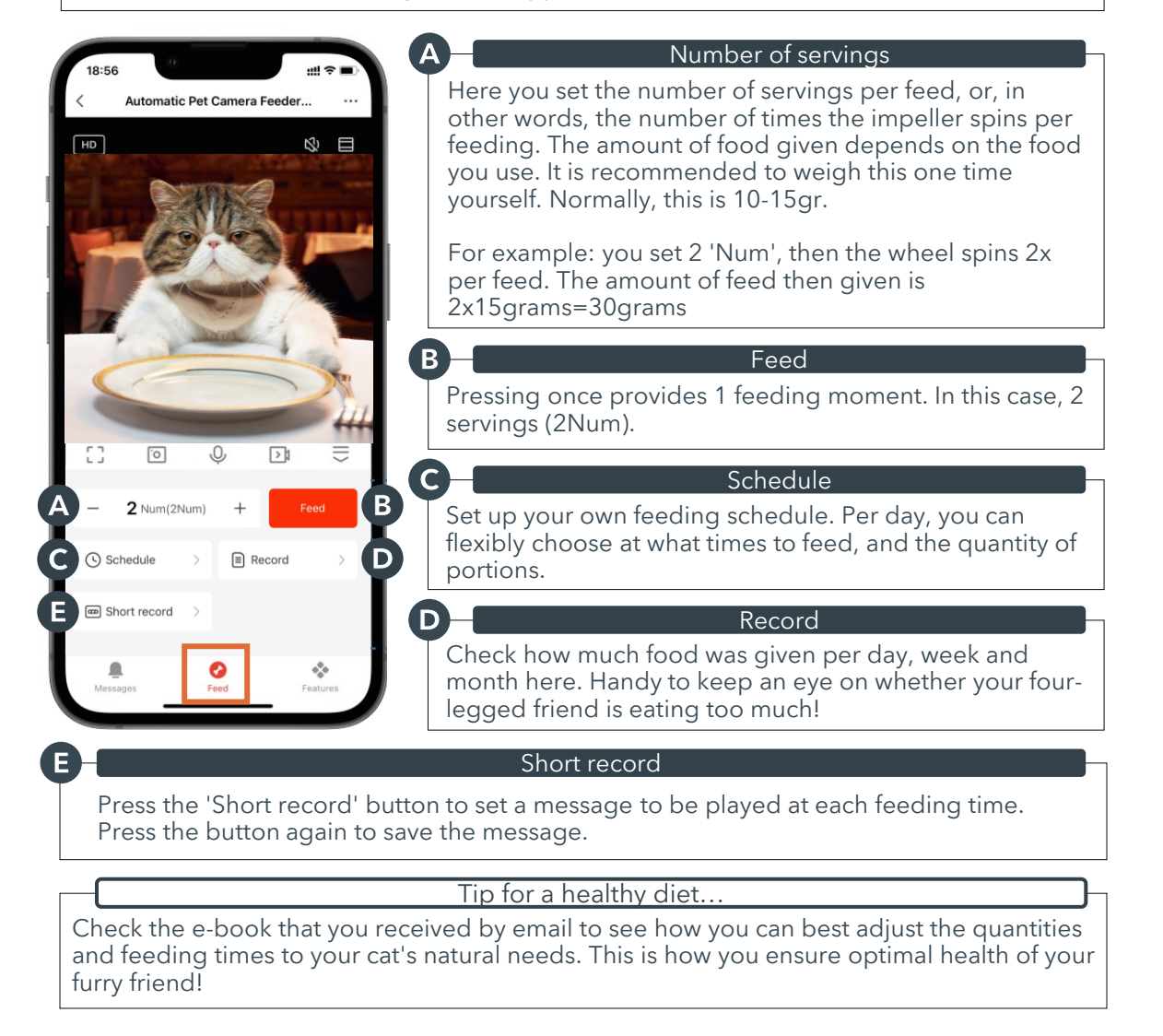

# **FUNCTIONALITIES**

### 

Besides many functions controllable via the app, the feeder has 4 functionalities controllable from the control panel. Functionality 1, 2 & 3 can also be controlled via the app.

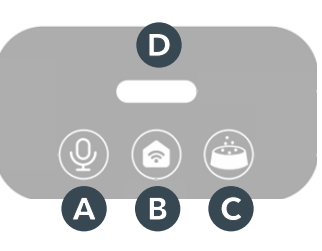

|   | Recording    | D-Indicator lichtje                       |
|---|--------------|-------------------------------------------|
| ß | Rosot W/iEi  | <b>Flashing:</b> awaiting WiFi connection |
|   | Neset Will I | <b>Blue:</b> WiFi is connected            |
| C | Feeding      | <b>Red:</b> Batteries running low         |

#### MESSAGE RECORDING

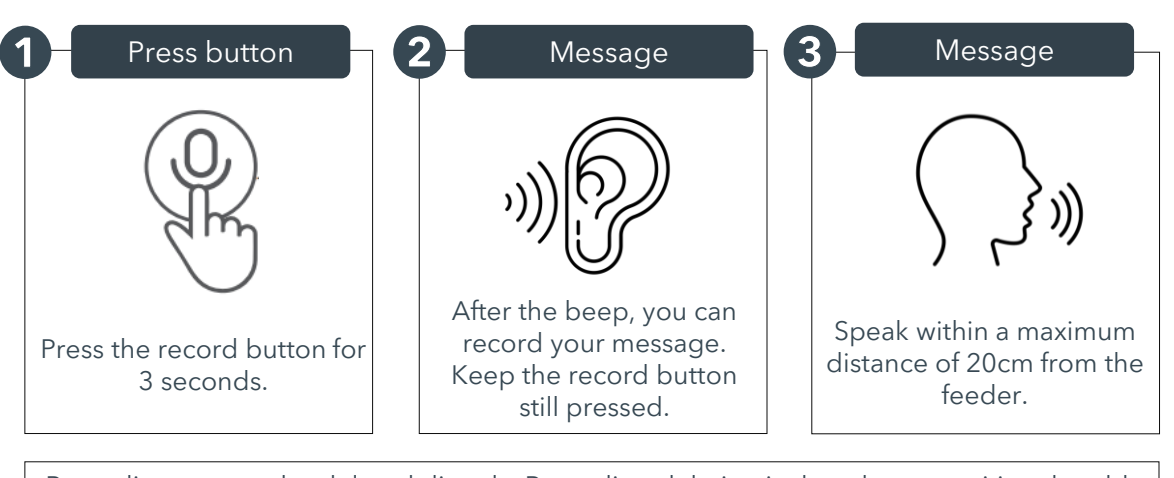

Recordings cannot be deleted directly. Recording deletion is done by overwriting the old recording with a new recording.

To check a recording, briefly press the record button.

# FUNCTIONALITIES

#### **RESET WIFI**

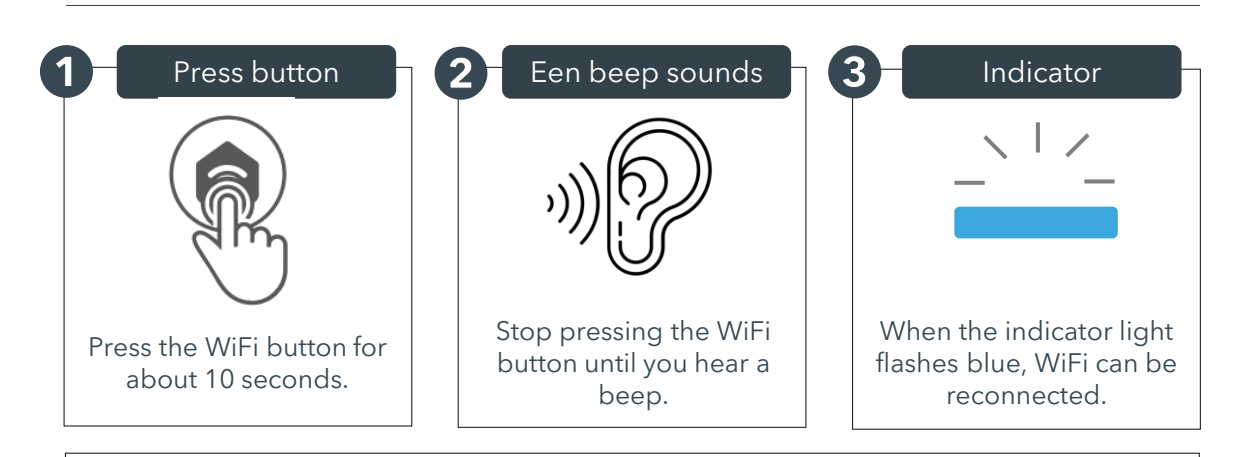

Complete connecting to the WiFi within 5 minutes after the blue light starts flashing. After 5 minutes, the light stops flashing. If you are still not connected, you need to reset the WiFi using the steps above.

#### FEEDING

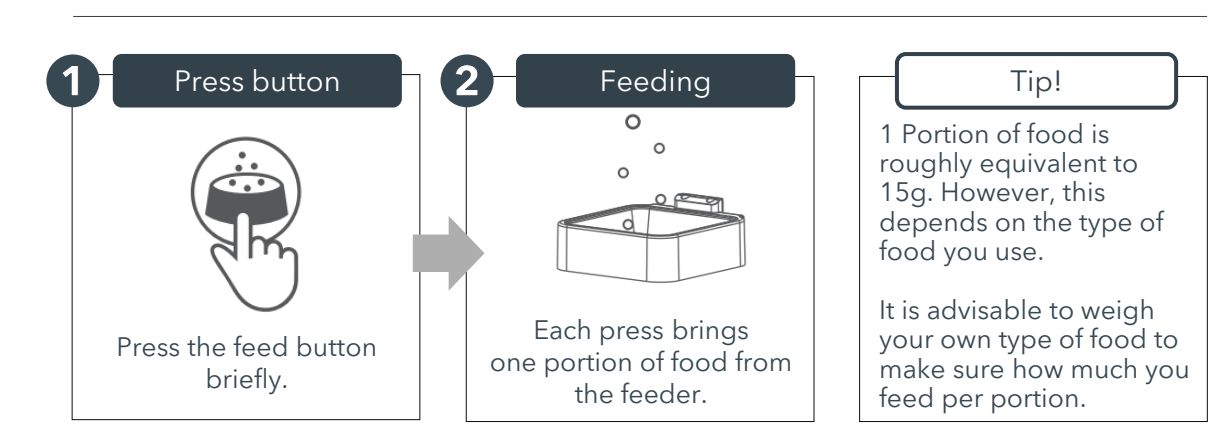

CATELITE

# FAQ

## 

| The WiFi connection does<br>not work, or switches on<br>and off often | <ol> <li>(1)</li> <li>(2)</li> </ol> | Keep the food dispenser and your phone<br>close to the router. Ideally no further than<br>5 meters from the router<br>Restart the feeder and the WiFi connection        |
|-----------------------------------------------------------------------|--------------------------------------|----------------------------------------------------------------------------------------------------|
| The live camera option<br>does not work                               | 1                                    | Switch to a stronger WiFi signal<br>If the WiFi signal is weak, switch from HD<br>(high-def) to SD (standard-def)                                                       |
| Where are the photos and videos stored?                               | 1                                    | The screenshots and video clips are stored in<br>the Gallery section of the App<br>The replay option for the videos can be<br>found in the 're-play' section of the app |
| The indicator lamp is off                                             | 1                                    | Check if the feeder is connected to main<br>power<br>Check if the indicator function is disabled in<br>the App                                                          |
| The feeder camera<br>cannot read the QR code<br>on your phone         | 1                                    | Check if the WiFi indicator is flashing to<br>connect<br>Hold your phone 2cm to 4cm from the<br>camera, and tilt the food dispenser                                     |

**Need extra help?** Please do not hesitate to contact us via email or WhatsApp.

# PREMIUM SMART CAT PRODUCTS

Curious about even more CatElite Premium cat products? Scan the QR-code and take a quick look at the rest of our collection on bol.com.

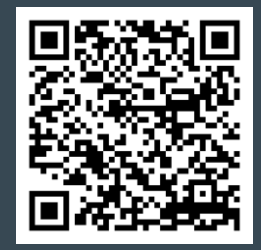

#### Discover the taste of luxury and find the best products for your cat and you!

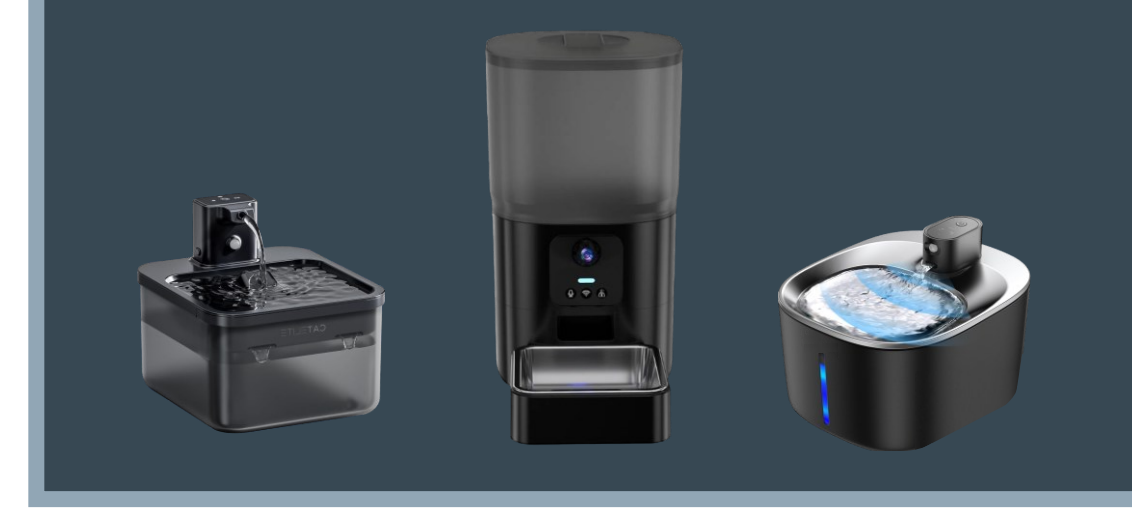